# Nástroje pro analýzu počítačových sítí

## Šárka Vavrečková

Ústav informatiky, FPF SU Opava sarka.vavreckova@fpf.slu.cz

Poslední aktualizace: 4. prosince 2014

ÚI, FPF SU Opava

< ロ > < 同 > < 回 > < 回 >

Nástroje pro analýzu

| Zjišťování informací<br>•0000000000 | Zpracování adres | Co se děje v síti<br>000000000 | Sledování sítě<br>00000000000000 |
|-------------------------------------|------------------|--------------------------------|----------------------------------|
| E-maily                             |                  |                                |                                  |
|                                     |                  |                                |                                  |

# Informace o podezřelém e-mailu

### Průzkum zdrojového kódu e-mailu

- Thunderbird: Ctrl+U nebo Zobrazení-Zdrojový kód stránky, jinak obvykle někde v kontextovém menu
- protokol SMTP pro zasílání e-mailů je textově orientovaný (ne binární), takže se zprávy snadno zkoumají

### Popis některých položek:

http://www.computerhope.com/issues/ch000918.htm

ÚI, FPF SU Opava

• • = • • = •

Nástroje pro analýzu

| Zjišťování informací | Zpracování adres | Co se děje v síti | Sledování sítě  |
|----------------------|------------------|-------------------|-----------------|
| ⊙●○○○○○○○○           |                  | 000000000         | 000000000000000 |
| E-maily              |                  |                   |                 |

# Co se dá zjistit

## 1. Adresy uzlů, přes které zpráva šla

- seznam adres uzlů:
  - na začátku zprávy je seznam těchto adres s dalšími údaji
  - každý uzel přidá svou adresu za začátek tohoto seznamu (tj. princip "zásobník")
  - IP adresu odesílatele najdeme až na konci tohoto seznamu
- několik typů uzlů:
  - Delivered-To: adresát@doména.cz
    - komu byla zpráva doručena (hned první adresa v seznamu, přidána jako poslední)
  - Received: by/from xxxxx (další údaje) for adresát@doména.cz
    - vícekrát (každý takový záznam přes několik řádků), pro každý uzel na cestě

další

Nástroje pro analýzu

| Zjišťování informací | Zpracování adres | Co se děje v síti<br>000000000 | Sledování sítě<br>00000000000000 |
|----------------------|------------------|--------------------------------|----------------------------------|
| E-maily              |                  |                                |                                  |

# Co se dá zjistit

## 2. Metainformace o zprávě

- Message-Id: <identifikátor odesílané zprávy@odesílatel.xxx>
- To: adresát@doména.cz
- From: odesílatel@doména.cz
- Reply-To: kam se má poslat odpověď
- Return-Path: když nastane chyba, kam podat zprávu
- Date: xxxxx
- MIME-Version: 1.0 (verze protokolu pro typ obsahu)
- Content-Type: typ obsahu (např. text/plain, text/html, multipart/alternative, multipart/related, atd.) s parametry
- Subject: předmět zprávy

E-maily

# Průzkum zdrojového kódu zprávy

viz samostatný soubor

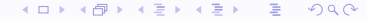

Nástroje pro analýzu

| Zjišťov<br>0000 | vání informací<br>●0000000                                             | Zpracování adres<br>000000000                                 | Co se děje v síti<br>0000000000            | Sledování sítě<br>00000000000000 |
|-----------------|------------------------------------------------------------------------|---------------------------------------------------------------|--------------------------------------------|----------------------------------|
| E-mai           | ly                                                                     |                                                               |                                            |                                  |
| Ko              | nverzace s S                                                           | MTP serverem                                                  | 1                                          |                                  |
|                 | Klient se připo                                                        | ojí k SMTP server                                             | ru na portu 25                             |                                  |
|                 | <ul> <li>220 staff.</li> <li>13 Mar 200</li> <li>helo stude</li> </ul> | uiuc.edu ESMTP Sen<br>0 14:54:08 -0600<br>nts.uiuc.edu        | dmail 8.10.0/8.10.0                        | ready; Mon,                      |
|                 | <ul> <li>250 staff.</li> <li>[128.174.5<br/>mail from:</li> </ul>      | uiuc.edu Hello roo<br>.62], pleased to m<br>johndoe@students. | t@students.uiuc.edu<br>eet you<br>uiuc.edu |                                  |
|                 | • 250 2.1.0<br>rcpt to: j                                              | johndoe@students.u<br>smith@staff.uiuc.e                      | iuc.edu Sender ok<br>du                    |                                  |
|                 | • 250 2.1.5<br>data                                                    | jsmith@staff.uiuc.                                            | edu Recipient ok                           |                                  |

ÚI, FPF SU Opava

▲□ → ▲圖 → ▲ 圖 → ▲ 圖 → …

| Zjišťo<br>0000 | ování informací<br>DO●OOOOOO                                                                                               | Zpracování adres<br>000000000                                                                                                    | Co se děje v síti<br>000000000                                                                                       | Sledování sítě<br>000000000000000 |
|----------------|----------------------------------------------------------------------------------------------------|----------------------------------------------------------------------------------------------------|----------------------------------------------------------------------------------------------------|-----------------------------------|
| E-ma           | lly                                                                                                    |                                                                                                    |                                                                                                    |                                   |
|                | <ul> <li>354 Enter ma<br/>Received:<br/>by stude<br/>Mon, 5 2</li> <li>Date: Mon,<br/>From: John<br/>To: John 5</li> </ul> | <pre>iil, end with "." (from johndoe@log ents.uiuc.edu (8.9 Jul 1999 23:46:18 , 5 Jul 1999 23:46 n Doe <johndoe@sta <jsmith@sta;<="" pre="" smith=""></johndoe@sta></pre> | on a line by itself<br>calhost)<br>9.3/8.9.3) id LAA05394<br>-0500<br>6:18 -0500<br>udents.uiuc.edu><br>ff.uiuc.edu> | ;                                 |

Message-Id: <199907052346.LAA05394@students.uiuc.edu> Subject: This is a subject header.

This is the message body. xxxxx

- 250 2.0.0 e2DKuDw34528 Message accepted for delivery quit
- 221 2.0.0 staff.uiuc.edu closing connection

.

| Zjišťování informací | Zpracování adres | Co se děje v síti | Sledování sítě |
|----------------------|------------------|-------------------|----------------|
| 000000●00000         | 000000000        | 000000000         | 00000000000000 |
| E-maily              |                  |                   |                |

# Analýza záhlaví mailu

Message Header Analyzer

https://toolbox.googleapps.com/apps/messageheader/

- vložím zdrojový kód mailu
- mohu zobrazit stručnou analýzu hlavičky

### Email Header Analyzer

http://mxtoolbox.com/EmailHeaders.aspx

- vložím zdrojový kód mailu
- mohu zobrazit podrobnější analýzu hlavičky

ÚI, FPF SU Opava

• • = • • =

| Zjišťování informací | Zpracování adres | Co se děje v síti | Sledování sítě |
|----------------------|------------------|-------------------|----------------|
| 0000000●0000         | 000000000        | 000000000         | 00000000000000 |
| E-maily              |                  |                   |                |

## Zprávy text/plain a text/html

## Dekódování

- většinou je použito kódování "Quoted Printable" (zajišťuje, aby bylo možné bez problémů přenášet texty jako sekvenci 7bitových znaků)
- potřebujeme přeložit do čitelnějšího formátu, např.:
   V=C3=A1=C5=BEen=C3=BD pane ⇒ Vážený pane
- http://www.webatic.com/run/convert/qp.php

### Zpracování adro

#### E-maily

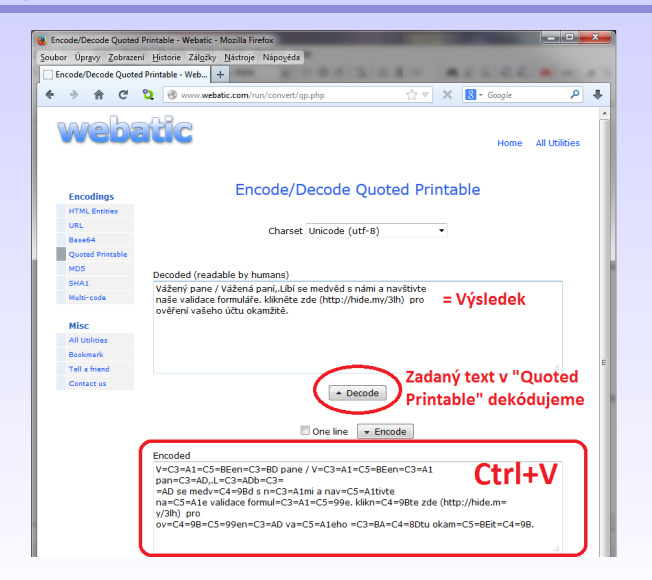

#### - ◆ □ ▶ ◆ ■ ▶ ◆ ■ ▶ ◆ ■ ◆ の Q @

Nástroje pro analýzu

| Zjišťování informací               | Zpracování adres | Co se děje v síti | Sledování sítě |
|------------------------------------|------------------|-------------------|----------------|
|                                    | 000000000        | 000000000         | 00000000000000 |
| Údaje o doméně a jejím vlastníkovi |                  |                   |                |

# Kdo je vlastníkem domény?

## Kdy například zjišťujeme:

- když chceme registrovat vlastní doménu a ověřujeme, jestli už není registrovaná
- když z určité adresy přichází spam či malware a chceme zjistit odpovědnost, upozornit

• • = • • =

Nástroje pro analýzu

| Zjišťování informací               | Zpracování adres | Co se děje v síti | Sledování sítě |
|------------------------------------|------------------|-------------------|----------------|
|                                    | 000000000        | 000000000         | 00000000000000 |
| Údaje o doméně a jejím vlastníkovi |                  |                   |                |

# Kdo je vlastníkem domény?

### Mechanismus WHOIS v Linuxu

- whois slu.cz
- whois -r slu.cz
- další přepínače viz manuálové stránky man whois
  - vyžádali jsme si informaci přímo z RIPE databáze (RIPE je jeden z pěti hlavních světových registrátorů domén – pro Evropu)

| Zjišťování informací               | Zpracování adres | Co se děje v síti | Sledování sítě |
|------------------------------------|------------------|-------------------|----------------|
|                                    | 000000000        | 000000000         | 00000000000000 |
| Údaje o doméně a jejím vlastníkovi |                  |                   |                |

# Kdo je vlastníkem domény?

## Co můžeme dělat, když nemáme Linux?

WHOIS databáze jsou dostupné i na internetu

- zeptáme se Googlu whois
- https://apps.db.ripe.net/search/query.html (RIPE domény v rámci Evropy)
- http://whois.net/
- http://www.nic.cz/whois/ (český registrátor domén)

| Zjišťování informací | Zpracování adres | Co se děje v síti | Sledování sítě  |
|----------------------|------------------|-------------------|-----------------|
| 00000000000          | •00000000        | 000000000         | 000000000000000 |
| ARP/CAM/MAC          |                  |                   |                 |

# Jak funguje ARP

- ARP tabulka uchovává informace o sousedech (obvykle dvojice IP adresa + MAC adresa)
- je to bezstavový protokol, reaguje vždy na poslední dotaz nebo požadavek, nepamatuje si, co bylo předtím
- chci zjistit MAC adresu počítače s určitou IP adresou, vyšlu ARP rámec s dotazem:

arp who-has neznámáIP tell mojeIP počítač, který pozná svou IP, odpoví s informací o své MAC: arp reply jehoIP is-at jehoMAC

záznamy se dají jednoduše podvrhnout

• • = • • = •

| Zjišťování informací | Zpracování adres | Co se děje v síti | Sledování sítě |
|----------------------|------------------|-------------------|----------------|
| 00000000000          | O●OOOOOO         | 0000000000        | 00000000000000 |
| ARP/CAM/MAC          |                  |                   |                |

## ARP cache poisoning

- útok na ARP cache ("otrávení ARP")
- útočník chce přijímat provoz určený jinému zařízení:
  - pravidelně rozesílu podvržené ARP odpovědi s informací
  - jeho (podvržená) IP adresa a MAC adresa oběti
- útočník chce obousměrně monitorovat provoz mezi počítači A a B:
  - v ARP tabulce počítače A podvrhne záznam, že IP adresa počítače B se má mapovat na jeho MAC adresu
  - v ARP tabulce počítače B podvrhne záznam, že IP adresa počítače A se má mapovat na jeho MAC adresu

@▶ < 글▶ < 글▶

| Zjišťování informací | Zpracování adres | Co se děje v síti | Sledování sítě |
|----------------------|------------------|-------------------|----------------|
| 00000000000          | 00●00000         | 000000000         | 00000000000000 |
| ARP/CAM/MAC          |                  |                   |                |

# ARP cache poisoning

Jak se bránit

- program ARPWatch pro Linux a teď i pro Windows, ARP Monitor
- přidává stavové chování, hlídá změny směrování záznamů v ARP tabulce
- problém: v síti se switchem nebo routerem "nevidí" všechny ARP dotazy a odpovědi, ale jen to, co je zasíláno přímo na daný počítač
- řešení: buď instalujeme na všechny stanice, anebo použijeme centrální logování (syslog nebo něco podobného) pro ARP
- další obrana: statické ARP tabulky

(4月) (4日) (4日)

| Zjišťování informací | Zpracování adres | Co se děje v síti | Sledování sítě |
|----------------------|------------------|-------------------|----------------|
| 00000000000          | ○○●○○○○○         | 000000000         | 00000000000000 |
| MAC adresa           |                  |                   |                |

# Změna MAC adresy síťového zařízení

- když útočník chce odposlouchávat pakety určené pro jiné zařízení, může změnit svou MAC adresu na MAC adresu tohoto zařízení
- ⇒ v síti jsou dvě zařízení se stejnou MAC adresou, switch má v CAM/MAC tabulce tytéž adresy u dvou portů
  - switche můžou na takovou situaci reagovat různě:
    - předávat provoz na oba porty
    - předávat buď na jeden nebo na druhý port (i náhodně)
    - nepředávat na žádný port
    - něco z předchozích + hlásit chybu
  - obrana: na chybová hlášení reagovat; některé switche poskytují funkci "zabezpečení portu", která detekuje všechny možné reakce

| Zjišťování informací<br>00000000000 | Zpracování adres | Co se děje v síti<br>000000000 | Sledování sítě<br>00000000000000 |
|-------------------------------------|------------------|--------------------------------|----------------------------------|
|                                     |                  |                                |                                  |
| MAC adresa                          |                  |                                |                                  |

## Jak se dá změnit MAC adresa

### v Linuxu:

```
starší způsob:
ifconfig eth0 down hw ether 02:00:00:00:11:22
ifconfig eth0 up
novější způsob:
ip link set dev eth0 down
ip link set dev eth0 address 02:00:00:00:11:22
ip link set dev eth0 up
```

ÚI, FPF SU Opava

▶ ★ 문 ▶ ★ 문 ▶

| Zjišťování informací | Zpracování adres | Co se děje v síti | Sledování sítě                          |
|----------------------|------------------|-------------------|-----------------------------------------|
| 00000000000          | 00000000         | 000000000         | 000000000000000000000000000000000000000 |
|                      |                  |                   |                                         |

#### MAC adresa

## Jak se dá změnit MAC adresa

### ve Windows:

- Správce zařízení (dostaneme se k němu i v konzole Správa počítače – pravé tlačítko myši na Počítač, položka Spravovat)
- najdeme Síťové adaptéry, zvolíme ten, který potřebujeme
- Vlastnosti nebo poklepat
- záložka Upřesnit, volba Síťová adresa (ale může tam být i jiná položka obsahující řetězec "adresa"), vpravo zadáme MAC adresu bez oddělovačů, hexadecimálně, velká písmena
- ta položka tam vůbec nemusí být
- riziková operace
- další možnost: změna v registru

| Dramielusiterí sežim sechocerí |                  |                   |                                         |
|--------------------------------|------------------|-------------------|-----------------------------------------|
| 00000000000                    | 000000000        | 000000000         | 000000000000000000000000000000000000000 |
| Zjišťování informací           | Zpracování adres | Co se děje v síti | Sledování sítě                          |

# Promiskuitní režim síťového rozhraní

- normální režim: síťové rozhraní přijímá pouze ty pakety, které
  - jsou určeny přímo pro toto rozhraní (jeho adresa je jako cílová)
  - broadcast, multicast apod.

ostatní zahazuje

- promiskuitní režim: síťové rozhraní přijímá všechny pakety, žádný nezahazuje
- režim přeposílání (forwarding): pro mezilehlá zařízení (switch apod.)

ÚI, FPF SU Opava

- \* E > \* E >

|                                                                        | tovani miorimaci Zpracovani adres Co se deje v sti siedovani ste | nedovani site |                       | -   |
|------------------------------------------------------------------------|------------------------------------------------------------------|---------------|-----------------------|-----|
| Zijšťování informací Zpracování adres Colse dějely síti Sledování sítě |                                                                  | lashari aika  | have a sum have a set | - 7 |

# Promiskuitní režim síťového rozhraní

## K čemu je to dobré

- pro útočníka: možnost získat některé informace bez nutnosti ARP cache poisoning (například ARP a DHCP požadavky)
- pro správce sítě: možnost sledovat provoz a odhalovat technické problémy v síti, resp. nelegální provoz

Pokud má v síti běžet sniffer (program pro odposlouchávání provozu – také od správce sítě), je na zařízení běžícím v promiskuitním režimu, anebo použijeme některou z metod napojení se na provoz).

### Odhalení rozhraní v promiskuitním režimu

• program *sniffdet* (Remote Sniffer Detector) – pro Linux

| Zjišťování informací        | Zpracování adres | Co se děje v síti | Sledování sítě |
|-----------------------------|------------------|-------------------|----------------|
| 00000000000                 | ○○○○○○○●         | 000000000         | 00000000000000 |
| Promiskuitní režim rozhraní |                  |                   |                |

## Jak se to dá nastavit

### v Linuxu:

- ipconfig eth0 promisc
- ip link set eth0 promisc on

### ve Windows:

- jde to přes NetShell (prostředí spustíme příkazem netsh)
- lepší možnost: použít některý vhodný nástroj, ve kterém tento režim využijeme (například Wireshark)

□→ < □→ < □→</p>

| Struktura cítě       | 00000000         | 000000000         | 000000000000000000000000000000000000000 |
|----------------------|------------------|-------------------|-----------------------------------------|
| Zjišťování informací | Zpracování adres | Co se děje v síti | Sledování sítě                          |

# The Dude

## Zobrazení struktury sítě

- volně šiřitelný software od MikroTiku pro Windows, přes Wine i v Linuxu
- zobrazuje seznam a mapu všech zařízení v síti, která jsou dostupná, monitoruje běžící služby, u některých zařízení i vzdálená správa

→ 3 → 4 3

### Zjišťování informací

### Zpracování adro

#### Co se děje v síti ○●○○○○○○○

Sledování sítě 000000000000000

#### Struktura sítě

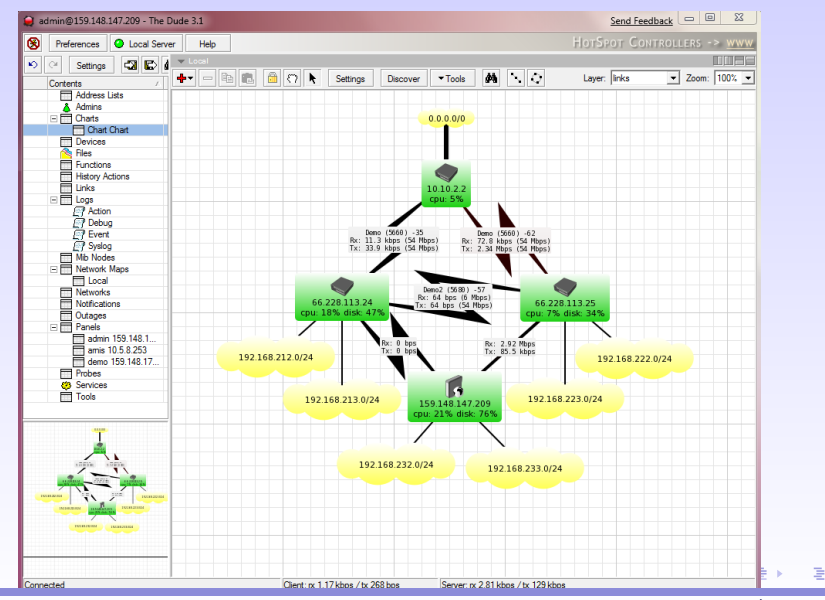

Nástroje pro analýzu

| Zjišťování informací<br>00000000000 | Zpracování adres<br>000000000 | Co se děje v síti<br>oo●oooooo | Sledování sítě<br>00000000000000 |
|-------------------------------------|-------------------------------|--------------------------------|----------------------------------|
| Struktura sítě                      |                               |                                |                                  |
|                                     |                               |                                |                                  |

# Nmap

- nmap (Network Mapper) je původem unixový program pro sledování stavu, služeb a prostředků sítě
- Zenmap je GUI frontend pro nmap
- dnes je nmap i pro Windows
- http://nmap.org/
- nmap názevPC
  - skenování spuštěných služeb (můžeme zadat i název našeho počítače)
- nmap -sS -0 názevPC
  - (nutná vyšší oprávnění) aktivní skenování portů, zjištění informací o OS

| Zjišťování informací<br>00000000000 | Zpracování adres<br>000000000 | Co se děje v síti<br>000000000 | Sledování sítě<br>00000000000000 |
|-------------------------------------|-------------------------------|--------------------------------|----------------------------------|
| Struktura sítě                      |                               |                                |                                  |
|                                     |                               |                                |                                  |

## Nessus

- software pro aktivní skenování zranitelností systému
- velmi užitečný pro administrátory ověření bezpečnostního stavu sítě
- pro různé operační systémy, komerční i volná varianta (omezení na 16 IP adres)
- http://www.tenable.com/products/nessus

| Zjišťova | ání | infor | mací |
|----------|-----|-------|------|
| 00000    |     |       | 00   |

## Zpracování adres

#### Co se děje v síti 0000000000

Sledování sítě 00000000000000

#### Struktura sítě

| Party Likes Its 1999 <u>Vulnerability Summary</u>   Host Summary Deem<br>Running - Launched: Feb 9, 2012 9-28 |          |                 |  |  |
|----------------------------------------------------------------------------------------------------|----------|-----------------|--|--|
| Filters No Filters 😳 Add Filter                                                                               |          | S Clear         |  |  |
| Host                                                                                                    | Progress | Vulnerabilities |  |  |
| 192.168.1.30                                                                                                  | 50%      | 1 8             |  |  |
| 192.168.1.205                                                                                                 | 54%      | 1 12            |  |  |
| 192.168.1.13                                                                                                  | 100%     | 13              |  |  |
| 192.168.1.16                                                                                                  | 42%      | 6               |  |  |
| 192.168.1.216                                                                                                 | 100%     | 6               |  |  |
| 192.168.1.81                                                                                                  | 8%       | 6               |  |  |
| 192.168.1.1                                                                                                   | 16%      | 3               |  |  |
| 192.168.1.213                                                                                                 | 46%      | 3               |  |  |
| 192.168.1.78                                                                                                  | 8%       | 3               |  |  |
| 192.168.1.79                                                                                                  | 8%       | 3               |  |  |
| 192.168.1.212                                                                                                 | 100%     | 2               |  |  |
| 192.168.1.10                                                                                                  | 100%     | 2               |  |  |
| 192.168.1.80                                                                                                  | 100%     | 2               |  |  |
| 192.168.1.219                                                                                                 | 8%       | 1               |  |  |
| 192.168.1.211                                                                                                 | 8%       | 1               |  |  |
| 192.168.1.231                                                                                                 | 8%       | 1               |  |  |

#### ・ロト・「日下・(日下・(日下・(日下

Nástroje pro analýzu

| Zjišťování informací<br>00000000000 | Zpracování adres | Co se děje v síti<br>○○○○●○○○○ | Sledování sítě |
|-------------------------------------|------------------|--------------------------------|----------------|
| Dohledové systémy                   |                  |                                |                |

# Co je to dohledový systém (network management software)

- je pokročilejší systém, který monitoruje stav sítě, sbírá informace z různých uzlů sítě, generuje reporty, v případě potřeby vhodně reaguje
- existuje hodně open-source dohledových systémů (Nagios, Zabbix, OpenNMS, Zenoss, Cacti, atd.
- je napojen na některou databázi, kterou naplňuje vhodný monitorovací systém (např. Snort)

@▶ < 글▶ < 글▶

Nástroje pro analýzu

| Zjišťování informací<br>00000000000 | Zpracování adres<br>00000000 | Co se děje v síti<br>○○○○○●●○○○ | Sledování sítě<br>00000000000000 |
|-------------------------------------|------------------------------|---------------------------------|----------------------------------|
| Dohledové systémy                   |                              |                                 |                                  |
|                                     |                              |                                 |                                  |

# Nagios

- monitoruje různé síťové služby (protokoly HTTP, SMTP, ICMP, atd.) včetně šifrovaných, využívání prostředků na uzlech sítě (Windows/Linux/Unix), umí vizualizovat stav sítě, apod.
- konfigurace přes webové rozhraní
- reakce v případě problémů:
  - okamžitý report (e-mail, SMS, pager, VoIP)
  - proaktivní ochrana (některé záchranné operace je schopen provést automaticky sám)

• • = • • = •

| Zjišťova | ání | infor | mací |
|----------|-----|-------|------|
| 00000    |     |       | 00   |

## Zpracování adres

Co se děje v síti

#### Dohledové systémy

| 🕨 🖒 🐖 🕂 💽 https://mo              | nitor.tag1consulting.com/nagios | 1        |                       |                | 🕥 - Q. | - Google                                                                    |      |
|-----------------------------------|---------------------------------|----------|-----------------------|----------------|--------|-----------------------------------------------------------------------------|------|
| n                                 |                                 |          |                       |                |        |                                                                             |      |
|                                   | Tables                          | ок       | 02-03-2009 00:19:13 0 | d 2h 51m 0s    | 1/3    | created on disk                                                             | 6    |
| Nagios                            | Mysol Thread Cache              | ок       | 02-03-2009 00:19:42 0 | ld 2h 50m 31s  | 1/3    | OK - Thread Cache Hitrate at 99.89%                                         |      |
| Reneral                           | PING P                          | ок       | 02-02-2009 21:33:20 0 | ld 2h 49m 50s  | 1/3    | No data yet (service was in a soft problem<br>state during state retention) |      |
| Home monitor.tag1cr               | onsulting.com Disk Check        | ок       | 02-03-2009 00:17:41 0 | id Oh 54m 39s  | 1/3    | DISK OK - free space: / 35084 MB (97%<br>inode=98%):                        |      |
| Documentation                     | Mysgl Buffer Waits              | ок       | 02-03-2009 00:18:10 0 | id Oh 54m 9s   | 1/3    | OK - 0 Innodb buffer pool waits in 300<br>seconds (0.0000/sec)              |      |
| Monitoring                        | Mysql Connect Time              | ок       | 02-03-2009 00:18:24 0 | id 0h 53m 49s  | 1/3    | OK - Connection Time 0.003 seconds                                          |      |
| Tactical Overview                 | Mysql ISAM Cache 💭              | ок       | 02-03-2009 00:21:54 0 | id Oh 40m 19s  | 1/3    | OK - MyISAM Key Cache Hitrate at<br>97.33%                                  |      |
| Host Detail                       | Mysgl InnoDB Log<br>Buffer      | ок       | 02-03-2009 00:19:23 0 | ld Oh 57m 49s  | 1/3    | OK - 0 Innodb log write requests waiting in<br>300 seconds (0.0000/sec)     |      |
| Status Summary                    | Hit Rate                        | CRITICAL | 02-03-2009 00:17:52 2 | 4d 23h 24m 8s  | 3/3    | CRITICAL - Innodb Buffer Pool Hitrate at<br>84.42%                          |      |
| Status Map                        | Mysql Slave Lag 💭               | ок       | 02-03-2009 00:20:22 0 | ld Oh 56m 59s  | 1/3    | (No output!)                                                                |      |
| 3-D Status Map                    | Mysql Table Locks               | ок       | 02-03-2009 00:20:51 0 | ld 0h 56m 29s  | 1/3    | OK - Table lock Contention at 0.00%                                         |      |
| Service Problems                  | Mysol Temp Disk<br>Tables       | ок       | 02-03-2009 00:21:20 0 | id Oh 55m 59s  | 1/3    | OK - 0.00% of 180 temp tables were<br>created on disk                       |      |
| Host Problems                     | Mysql Thread Cache              | ок       | 02-03-2009 00:21:49 0 | d 0h 55m 29s   | 1/3    | OK - Thread Cache Hitrate at 99.70%                                         | h    |
| Commente                          | PING                            | ок       | 02-03-2009 00:20:19 2 | 1d 5h 22m 18s  | 1/3    | PING OK - Packet loss = 0%, RTA = 0.05<br>ms                                |      |
| Downtime www.tag1cons             | ulting.com Mysgl Buffer Waits   | ок       | 02-03-2009 00:20:48 0 | id 3h 38m 3s   | 1/3    | OK - 0 Innodb buffer pool waits in 299<br>seconds (0.0000/sec)              |      |
| Process Info                      | Mysgl Connect Time              | ок       | 02-03-2009 00:21:17 7 | 'd 11h 30m 24s | 1/3    | OK - Connection Time 0.109 seconds                                          | -111 |
| Performance Info Scheduling Queue | Mysql ISAM Cache                | ок       | 02-03-2009 00:21:32 2 | 4d 1h 57m 51s  | 1/3    | OK - MyISAM Key Cache Hitrate at<br>100.00%                                 |      |
| Reporting                         | Mysgl InnoDB Log<br>Buffer      | ок       | 02-03-2009 00:22:01 0 | id 3h 41m 43s  | 1/3    | OK - 0 Innodb log write requests waiting in<br>300 seconds (0.0000/sec)     |      |
| Trends                            | Mysql InnoDb Hit Rate           | ок       | 02-03-2009 00:17:30 2 | 4d 1h 55m 16s  | 1/3    | OK - Innodb Buffer Pool Hitrate at<br>100.00%                               |      |
| Alert Histogram                   | Mysql Slave Lag 💭               | ок       | 02-03-2009 00:18:00 0 | id 3h 41m 43s  | 1/3    | (No output!)                                                                |      |
| Alert History                     | Mysql Table Locks               | ок       | 02-03-2009 00:18:29 8 | id 16h 54m 54s | 1/3    | OK - Table lock Contention at 0.00%                                         |      |
| Alert Summary Notifications       | Mysol Temp Disk<br>Tables       | ок       | 02-03-2009 00:18:58 7 | 'd 18h 52m 4s  | 1/3    | OK - 17.26% of 1657296 temp tables were<br>created on disk                  |      |
| Event Log                         | Mysol Thread Cache              | ок       | 02-03-2009 00:19:27 7 | 'd 18h 52m 4s  | 1/3    | OK - Thread Cache Hitrate at 100.00%                                        | -111 |
| Configuration                     | PING                            | ок       | 02-03-2009 00:19:57 7 | d 18h 52m 4s   | 1/3    | PING OK - Packet loss = 0%, RTA = 34.88<br>ms                               |      |

41 Matching Service Entries Displayed

Nástroje pro analýzu

| Zjišťování | informací |
|------------|-----------|
| 0000000    | 00000     |

### Zpracování adro

Co se děje v síti

Sledování sítě

#### Dohledové systémy

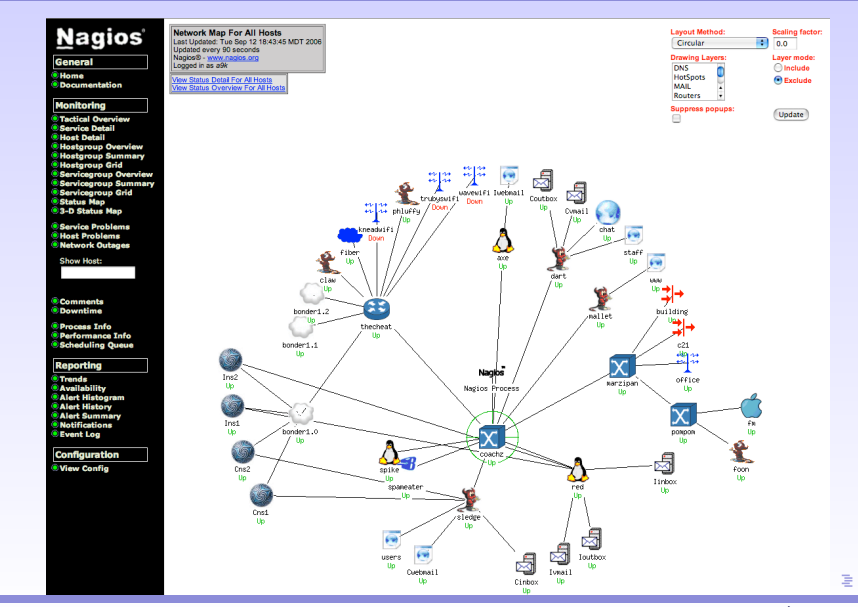

Nástroje pro analýzu

| Zjišťování informací | Zpracování adres | Co se děje v síti | Sledování sítě |
|----------------------|------------------|-------------------|----------------|
| 00000000000          | 000000000        | ○○○○○○○○●         | 00000000000000 |
| Dohledové systémy    |                  |                   |                |

## Další sledovací systémy

http://www.hw-group.com/software/pd\_snmp\_cz.html (přehled dohledových systémů, hodně komerčních, pár volně šiřitelných, příp. některé komerční, ale s malým počtem sledovaných uzlů zdarma)

http://www.monitortools.com/

□→ < □→ < □→</p>

Nástroje pro analýzu

| Zjišťování informací | Zpracování adres | Co se děje v síti | Sledování sítě |
|----------------------|------------------|-------------------|----------------|
| 00000000000          |                  | 000000000         | •0000000000000 |
| Packet sniffer       |                  |                   |                |

# Packet sniffer

- = program pro odposlech paketů v síti
- získáme seznam zachycených paketů, ke každému veškeré informace (záhlaví/zápatí/data) z různých vrstev relačního modelu
- kdy použít: průzkum vlastní sítě, hledání problémů v konfiguraci síťových zařízení, hledání "závadné" komunikace, apod.
- používané sniffery:
  - Wireshark http://www.wireshark.org/
  - tcpdump (je v Linuxu, příkazový režim)
  - Kismet(sniffer pro wi-fi sítě, spíše pro unixové systémy)
- další užitečné nástroje: http://sectools.org/

### Zjišťování informací

#### Zpracování adr 000000000

Co se děje v síti 0000000000

#### Packet sniffer

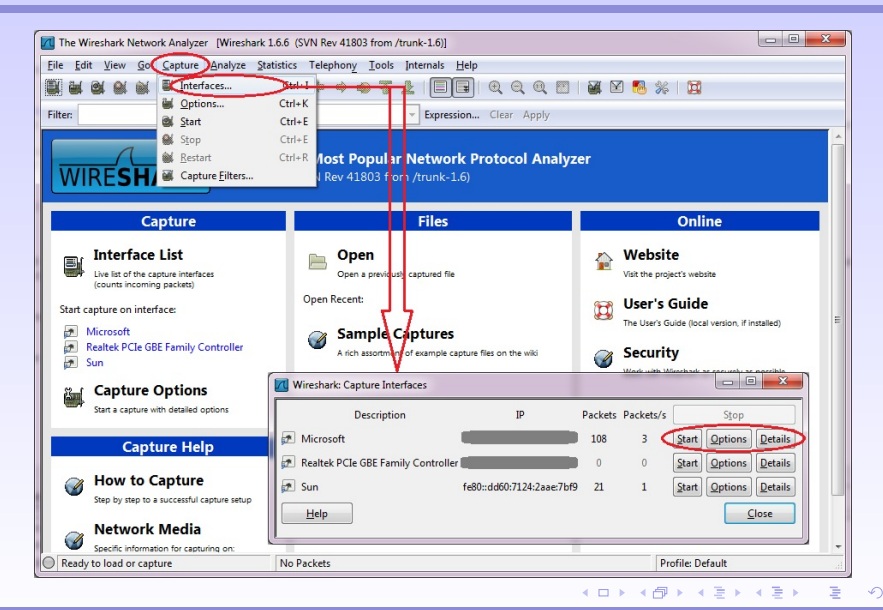

Nástroje pro analýzu

## Zpracování adres

Co se děje v síti 000000000

#### Packet sniffer

| l  | Wireshark: Capture (   | Options                               | - • ×                               |
|----|------------------------|---------------------------------------|-------------------------------------|
| ſ  | Capture                |                                       |                                     |
| l  | Interface: Local       | Microsoft: \Device\NPF_{59C7          | 7D403-141B-4898-A752-8AF94800425F 💌 |
| l  | IP address:            |                                       |                                     |
| ļ  | Link-layer header type | e: Ethernet 💌                         | Wireless Settings                   |
| K  | Japture packets in     | 1 promiscuous mode                    | Remote Settings                     |
| Í. | Capture packets in     | n pcap-ng format                      | Buffer size: 1 megabyte(s)          |
| ł  | Limit each packet      | to 65535 🚽 bytes                      |                                     |
| l  | Capture Filter:        |                                       | ▼ Compile BPF                       |
| l  | Capture File(s)        |                                       | Display Options                     |
| l  | File:                  | Browse                                | Update list of packets in real time |
| l  | Use multiple files     |                                       |                                     |
| l  | Vext file every        | 1 megabyte(s) v                       | Automatic scrolling in live capture |
| l  | Next file every        | 1 minute(s) v                         | Hide capture info dialog            |
| l  | Ring buffer with       | 2 A files                             |                                     |
| L  | Stop capture after     | 1 <sup>*</sup> / <sub>v</sub> file(s) | Name Resolution                     |
| l  | Stop Capture           |                                       | Enable MAC name resolution          |
| l  | 🔲 after 1              | packet(s)                             | Enable network name resolution      |
| l  | 🔲 after 1              | megabyte(s)                           |                                     |
| l  | 🔲 after 1              | minute(s)                             | Enable transport name resolution    |
|    | Help                   |                                       | <u>S</u> tart <u>C</u> ancel        |

#### ▲□▶ ▲□▶ ▲臣▶ ▲臣▶ 三臣 - のへで

Nástroje pro analýzu

## Zpracování adres

#### Co se děje v síti 0000000000

#### Packet sniffer

|                                                                                                    | Edit <u>V</u> iew <u>G</u> o <u>C</u>                                                                                                    | apture <u>A</u> nalyze <u>S</u> tatistic                                                                                                    | s Telephony <u>I</u> ools Int                                                                                               | ternals <u>H</u> elp |                                                          |           |
|----------------------------------------------------------------------------------------------------|----------------------------------------------------------------------------------------------------|----------------------------------------------------------------------------------------------------|----------------------------------------------------------------------------------------------------|----------------------|----------------------------------------------------------|-----------|
| ( 8                                                                                                    |                                                                                                    | e 🖪 🗙 😂 占 🗆                                                                                                    | ् 🗢 🗢 🖓 🖉 🙅                                                                                                    |                      | Q, Q, Q, 🔟 📓 🕅 🥵 % 📴                                     |           |
| iter:                                                                                                    |                                                                                                    |                                                                                                    | Ψ                                                                                                    | Expression           | . Clear Apply                                            |           |
|                                                                                                    | Time                                                                                                    | Source                                                                                                    | Destination                                                                                                    | Protocol             | Length Arrival Time Info                                 |           |
|                                                                                                    | 24.030305                                                                                                    | 10 0 0 130                                                                                                    | 172 240 152 207                                                                                                    | TCP                  | 54 Jan 25, 20 HULP 2 JJ/74 [FIN, ACK] JEU-1 ACK-2 WHI-   |           |
| - 11                                                                                                    | 350 24.830001                                                                                                    | 172 240 152 207                                                                                                    | 1/3.249.152.20/                                                                                                    | TCP                  | 54 Jan 29, 20.55774 > http://ackj.seq=2.ack=2.win=17424  |           |
| 1                                                                                                    | 24.8403/8                                                                                                    | 10 0 0 120                                                                                                    | 172 240 152 207                                                                                                    | TCP                  | 54 Jan 20, 20:55772 > http://acki.seq=2.ack=2.win=.      |           |
| 1                                                                                                    | 350 24. 840001                                                                                                    | 173 104 78 14                                                                                                    | 10 0 0 139                                                                                                    | TL SV1               | 03 Jan 20, 20 Application Data                           | S         |
| 1                                                                                                    | 360 24 950649                                                                                                    | 10 0 0 139                                                                                                    | 173 104 78 16                                                                                                    | TLSVI                | 00 Jan 20, 20 Application Data                           | - T       |
| 1                                                                                                    | 361 25 004225                                                                                                    | 173 104 78 16                                                                                                    | 10 0 0 139                                                                                                    | TCP                  | 54 Jan 29, 20 imans > 51334 [ACK] Sec=112 Ack=143 Win="  | <u> </u>  |
| 1                                                                                                    | 362 25, 135974                                                                                                    | 173, 194, 78, 16                                                                                                    | 10.0.0.139                                                                                                    | TL SV1               | 98 Jan 29, 20 Application Data                           | 2         |
| 1                                                                                                    | 363 25, 163218                                                                                                    | 10.0.0.139                                                                                                    | 173, 194, 78, 16                                                                                                    | TL SV1               | 89 Jan 29, 20 Application Data                           | a         |
| 1                                                                                                    | 364 25, 216715                                                                                                    | 173, 194, 78, 16                                                                                                    | 10.0.0.139                                                                                                    | TCP                  | 54 Jan 29, 20 imans > 51334 [ACK] Seg=156 Ack=178 win=:  | 0         |
| 1                                                                                                    | 365 25, 3341 58                                                                                                    | 173, 194, 78, 16                                                                                                    | 10.0.0.139                                                                                                    | TLSV1                | 87 Jan 29, 20 Application Data                           | ъ         |
| 1                                                                                                    | 366 25, 531464                                                                                                    | 10.0.0.139                                                                                                    | 173, 194, 78, 16                                                                                                    | TCP                  | 54 Jan 29, 20:51334 > imaps [ACK] Sec=178 Ack=189 win=4  | e         |
| 1                                                                                                    | 367 25, 663306                                                                                                    | 10.0.0.139                                                                                                    | 2.16.217.74                                                                                                    | TCP                  | 54 Jan 29, 20:55782 > http [ETN, ACK] Seg=1 Ack=1 win="  |           |
| 1                                                                                                    | 368 25,704806                                                                                                    | 2,16,217,74                                                                                                    | 10.0.0.139                                                                                                    | TCP                  | 54 Jan 29, 20 http > 55782 [FIN, ACK] Seg=1 Ack=2 win=:  | <b>H</b>  |
| 1                                                                                                    | 369 25.704913                                                                                                    | 10.0.0.139                                                                                                    | 2.16.217.74                                                                                                    | TCP                  | 54 Jan 29, 20:55782 > http [ACK] Seg-2 Ack-2 win-17424   | <u> </u>  |
| 13                                                                                                    | 370 27.192718                                                                                                    | fe80::88c:6cd5:8                                                                                                    | 7;ff02::c                                                                                                    | SSDP                 | 208 Jan 29, 20M-SEARCH * HTTP/1.1                        | σ         |
| 1                                                                                                    | 371 28.970938                                                                                                    | 157.56.192.136                                                                                                    | 10.0.0.139                                                                                                    | TCP                  | 54 Jan 29, 20 https > 51046 [ACK] Seg=1 Ack=1 win=1024   |           |
| 1.                                                                                                    | 372 28.971025                                                                                                    | 10.0.0.139                                                                                                    | 157.56.192.136                                                                                                    | TCP                  | 54 Jan 29, 20 [TCP ACKed lost segment] 51046 > https [/  |           |
| 1                                                                                                    | 373 29.007887                                                                                                    | 157.56.192.136                                                                                                    | 10.0.0.139                                                                                                    | TCP                  | 54 Jan 29, 20:https > 51046 [ACK] Seq=2 Ack=2 Win=6411;  |           |
| 1.                                                                                                    | 374 29.972507                                                                                                    | 173.194.67.16                                                                                                    | 10.0.0.139                                                                                                    | TCP                  | 54 Jan 29, 20 [TCP Keep-Alive] imaps > 49330 [ACK] Seq 🗸 |           |
| _                                                                                                    |                                                                                                    |                                                                                                    |                                                                                                    | 111                  | Þ                                                        |           |
| -                                                                                                    | mo 1260, 54 h                                                                                                    | stor on when (477                                                                                                    | hite) Et hutos ca                                                                                                    | ntuned (47           | 22 hite)                                                 |           |
|                                                                                                    | arnet IT Src                                                                                                    | · TO-LinkT 02:af.8                                                                                                    | a (54:a6:fc:02:af:                                                                                                    | Se) Det:             | Hugweite 02:66:fc (20:f2:a2:02:66:fc)                    |           |
| FFR                                                                                                    | lernet II, Sic                                                                                                    | l version 4 Src:                                                                                                    | 10 0 0 139 (10 0 0                                                                                                    | 139) DST             | r 2 16 217 74 (2 16 217 74)                              |           |
| Eth                                                                                                    | ernet Protoco                                                                                                    |                                                                                                    | Totototana (Tototo                                                                                                    | 2) 0.00              |                                                          |           |
| Eth                                                                                                    | ernet Protoco                                                                                                    | trol Protocol Src                                                                                                    | Port: 55782 (5578)                                                                                                    | 21 1151 20           | ort: http (80) Seg: 2 Ack: 2 Lep: 0                      |           |
| Eth<br>Int<br>Tra                                                                                                    | ernet Protoco<br>Insmission Con<br>Source port: 5                                                                                                    | trol Protocol, Src<br>5782 (55782)                                                                                                    | Port: 55782 (5578)                                                                                                    | z), DSC PC           | ort: http (80), Seq: 2, Ack: 2, Len: 0                   |           |
| Eth                                                                                                    | ernet Protoco<br>Insmission Con<br>Source port: 5<br>Destination po                                                                                                    | trol Protocol, Src<br>5782 (55782)<br>rt: http (80)                                                                                                    | Port: 55782 (5578)                                                                                                    | 2), DSC PC           | ort: http (80), Seq: 2, Ack: 2, Len: 0                   | 8         |
| Eth                                                                                                    | ernet Protoco<br>insmission Con<br>Source port: 5<br>Destination po<br>Stream index:                                                                                                    | trol Protocol, Src<br>5782 (55782)<br>rt: http (80)<br>1001                                                                                                    | Port: 55782 (5578)                                                                                                    | 2), DSC PC           | ort: http (80), Seq: 2, Ack: 2, Len: 0                   | et de     |
| Eth<br>Int<br>Tra                                                                                                    | ernet Protoco<br>insmission Con<br>Source port: 5<br>Destination po<br>Stream index:<br>Sequence numbe                                                                                                    | trol Protocol, Src<br>5782 (55782)<br>rt: http (80)<br>100]<br>r: 2 (relative                                                                                                    | sequence number)                                                                                                    | 2), DSt PC           | ort: http (80), Seq: 2, Ack: 2, Len: 0                   | (et de    |
| Eth<br>Int<br>Tra                                                                                                    | ernet Protoco<br>insmission Con<br>Source port: 5<br>Destination po<br>Stream index:<br>Sequence numbe<br>scknowledgemen                                                                                                   | trol Protocol, Src<br>5782 (55782)<br>rt: http (80)<br>100]<br>r: 2 (relative<br>t number: 2 (re                                                                                    | Port: 55782 (5578)<br>sequence number)<br>lative ack number)                                                                | 2), DSC PC           | ort: http (80), Seq: 2, Ack: 2, Len: 0                   | cket de   |
| Eth<br>Int<br>Tra<br>S<br>C                                                                                                    | ernet Protoco<br>insmission Con<br>Gource port: 5<br>Destination po<br>Stream index:<br>Gequence numbe<br>Acknowledgemen<br>Teader length:                                                                                 | trol Protocol, Src<br>5782 (55782)<br>rt: http (80)<br>100]<br>r: 2 (relative<br>t number: 2 (re<br>20 bytes                                                                        | Port: 55782 (5578)<br>sequence number)<br>lative ack number)                                                                | 2), DSC PC           | ort: nttp (80), Seq: 2, Ack: 2, Len: 0                   | acket de  |
| Eth<br>Int<br>Tra                                                                                                    | ernet Protoco<br>unsmission Con<br>Source port: 5<br>bestination po<br>Stream index:<br>Sequence numbe<br>ucknowledgemen<br>Header length:                                                                                 | trol Protocol, Src<br>5782 (55782)<br>rt: http (80)<br>100]<br>r: 2 (relative<br>t number: 2 (re<br>20 bytes                                                                        | Port: 55782 (5578<br>sequence number)<br>lative ack number)                                                                 | z), DSC PC           | ort: http (80), Seq: 2, Ack: 2, Len: 0                   | Packet de |
| Eth<br>Int<br>Tra                                                                                                    | ernet Protoco<br>unsmission Con<br>Source port: 5<br>Destination po<br>Stream index:<br>Sequence numbe<br>acknowledgemen<br>teader length:<br>20 f3 a3 93 1                                                                | trol Protocol, Src<br>5782 (55782)<br>rt: http (80)<br>100]<br>r: 2 (relative<br>t number: 2 (re<br>20 bytes<br>26 fc 54 e6 fc 92                                                   | equence number)<br>lative ack number)                                                                                       | ,,,T                 | r                                                        | Packet de |
| Eth<br>Int<br>Tra                                                                                                    | ernet Protoco<br>unsmission Con<br>Source port: 5<br>Sestination po<br>Stream index:<br>Sequence number<br>ecknowledgemente<br>teader length:<br>20 f3 a3 93 l<br>00 28 2f 92<br>40 45 92                                  | trol Protocol, Src<br>5782 (55782)<br>rt: http (80)<br>100]<br>r: 2 (relative<br>t number: 2 (re<br>20 bytes<br>56 fc 54 e6 fc 92<br>10 00 80 06 e5 58                              | Port: 55782 (5578:<br>sequence number)<br>lative ack number)<br>af 8e 08 00 45 00<br>0a 00 00 8b 02 10                      | T<br>. (/.e          | rt: http (80), Seq: 2, Ack: 2, Len: 0                    | Packet de |
| Eth<br>Int<br>Tra<br>S<br>L<br>L<br>S<br>L<br>L<br>S<br>L<br>L<br>S<br>L<br>L<br>S<br>S<br>L<br>L<br>S<br>S<br>L<br>L<br>S<br>S<br>L<br>S<br>S<br>S<br>S<br>S<br>S<br>S<br>S<br>S<br>S<br>S<br>S<br>S<br>S<br>S<br>S<br>S<br>S<br>S<br>S | ernet Protoco<br>nsmission Con<br>Gource port: 5<br>Destination po<br>Stream index:<br>Sequence numbe<br>teader length:<br>20 f3 a3 93 l<br>00 28 2f 92 4<br>d9 4a f9 e6 6<br>11 04 54 92                                  | trol protocol, Src<br>5782 (55782)<br>rt: http (80)<br>100]<br>r: 2 (relative<br>t number: 2 (re<br>20 bytes<br>56 fc 54 e6 fc 92<br>10 00 80 06 e5 58<br>10 00 84 ea 2a 01         | Port: 55782 (5578:<br>sequence number)<br>lative ack number)<br>af 8e 08 00 45 00<br>0a 00 00 8b 02 10<br>8a 21 51 15 50 10 | T<br>.(/.@           | rt: nttp (80), Seq: 2, Ack: 2, Len: 0                    | Packet de |
| Eth<br>Int<br>Tra<br>5<br>6<br>6<br>7<br>8<br>7<br>8<br>7<br>8<br>7<br>8<br>7<br>8<br>7<br>8<br>7<br>8<br>7<br>8<br>7<br>8                                                                                                    | ernet Protoco<br>nummission Con<br>Source port: 5<br>Destination po<br>Stream index:<br>Sequence numbe<br>cknowledgemen<br>teader length:<br>20 f3 a3 93 t<br>00 28 2f 92 d<br>09 4a 09 66<br>11 04 54 92 d                | trol Protocol, Src<br>5782 (55782)<br>100]<br>r: 2 (relative<br>t number: 2 (re<br>20 bytes<br>56 fc 54 e6 fc 92<br>10 50 84 ea 2a 01<br>10 50 84 ea 2a 01                          | Port: 55782 (5578;<br>sequence number)<br>lative ack number)<br>af 8e 08 00 45 00<br>0a 00 00 8b 02 10<br>8a 21 51 15 50 10 | T<br>. (/.@<br>      | rt: nttp (80), Seq: 2, Ack: 2, Len: 0                    | Packet de |
| Eth<br>Int<br>Tra<br>S<br>C<br>U<br>S<br>A<br>H<br>H<br>H<br>O<br>0<br>0<br>10<br>20<br>30                                                                                                    | ernet Protoco<br>numerical and a series of the<br>source port: 5<br>bestination po<br>Stream index:<br>sequence numbe<br>cknowledgemen<br>leader length:<br>20 f3 a3 93 l<br>00 28 2f 92<br>d9 4a 19 6 92<br>11 04 54 92 0 | trol Protocol, Src<br>5782 (55782)<br>tr: http (80)<br>100]<br>r: 2 (relative<br>t number: 2 (re<br>20 bytes<br>56 fc 54 e6 fc 92<br>50 60 68 ea 28 01<br>0 00 88 ea 28 01<br>0 000 | Port: 55782 (5578:<br>sequence number)<br>lative ack number)<br>af 8e 08 00 45 00<br>0a 00 08 b 02 10<br>8a 21 51 15 50 10  | T.<br>. (/.@.<br>    | rt: nttp (80), Seq: 2, Ack: 2, Len: 0                    | Packet de |

Nástroje pro analýzu

| Zjišťování informací<br>00000000000 | Zpracování adres<br>000000000 | Co se děje v síti<br>000000000 | Sledování sítě |
|-------------------------------------|-------------------------------|--------------------------------|----------------|
|                                     |                               |                                |                |
| Packet sniffer                      |                               |                                |                |

## Kam se snifferem

- hub (rozbočovač) neodděluje kolizní ani broadcast domény, ale hubů už moc není
- switch odděluje kolizní domény, neodděluje broadcast domény
  - když jsme připojeni ke switchi, odchytíme jen vlastní konverzaci a broadcasty
- router odděluje kolizní i broadcast domény
  - odchytíme jen vlastní konverzaci

Čím dál, tím hůř jsme schopni provoz hlídat a diagnostikovat.

• • = • • = •

| Zjišťov | rání | infor | mací |
|---------|------|-------|------|
| 0000    |      | 0000  | 00   |

## Zpracování adres

Co se děje v síti 000000000 Sledování sítě 00000000000000

#### Packet sniffer

Hub

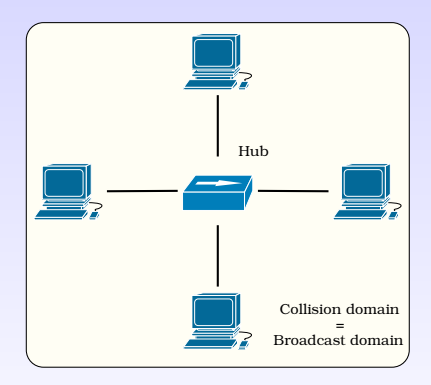

#### ・ロト・日本・日本・日本・日本・日本

Nástroje pro analýzu

| Zjišťování informací<br>00000000000 | Zpracování adres<br>000000000 | Co se děje v síti<br>000000000 | Sledování sítě<br>00000000000000 |
|-------------------------------------|-------------------------------|--------------------------------|----------------------------------|
| Packet sniffer                      |                               |                                |                                  |
|                                     |                               |                                |                                  |

## Switch

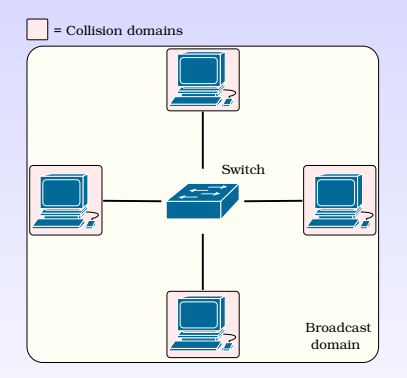

#### ◆□ → ◆□ → ◆目 → ◆目 → ◆□ →

Nástroje pro analýzu

## Zpracování adres

Co se děje v síti 000000000

#### Packet sniffer

## Router

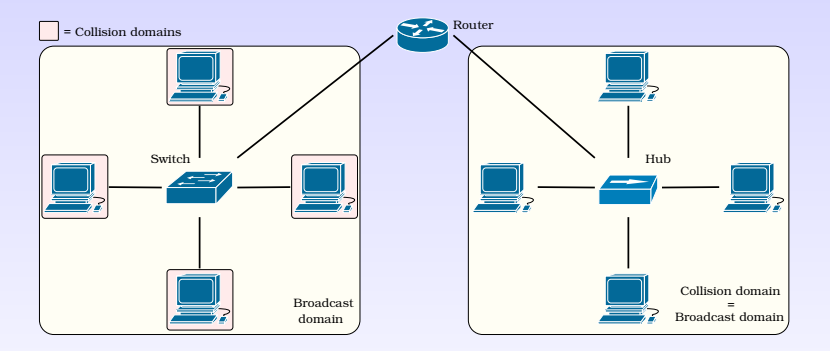

#### ・ロ・・日・・日・・日・・日・

Nástroje pro analýzu

| Zjišťování informací | Zpracování adres | Co se děje v síti | Sledování sítě |
|----------------------|------------------|-------------------|----------------|
| 00000000000          | 000000000        | 000000000         | 00000000●00000 |
| Packet sniffer       |                  |                   |                |

# Možnosti řešení

- Zrcadlení portů (port mirroring, port spanning)
  - podporují dražší firemní switche
  - v konfiguraci stanovíme jeden port (pro sniffer), na který se bude zrcadlit provoz jiného portu

□→ < □→ < □→</p>

## Zpracování adres

Co se děje v síti 000000000

#### Packet sniffer

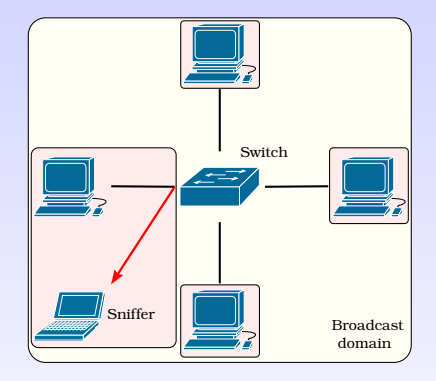

#### ・ロト・日本・日本・日本・日本・日本

Nástroje pro analýzu

| Zjišťování informací | Zpracování adres | Co se děje v síti | Sledování sítě                       |
|----------------------|------------------|-------------------|--------------------------------------|
| 00000000000          | 000000000        | 000000000         | 000000000000000000000000000000000000 |
| Packet sniffer       |                  |                   |                                      |

# Možnosti řešení

- Zrcadlení portů (port mirroring, port spanning)
  - podporují dražší firemní switche
  - v konfiguraci stanovíme jeden port (pro sniffer), na který se bude zrcadlit provoz jiného portu
- použití rozbočovače (hubbing out)
  - k zrcadlení provozu použijeme hub, pokud se nám ho podaří sehnat

□→ < □→ < □→</p>

### Zpracování adres

Co se děje v síti 000000000 Sledování sítě 0000000000000000

#### Packet sniffer

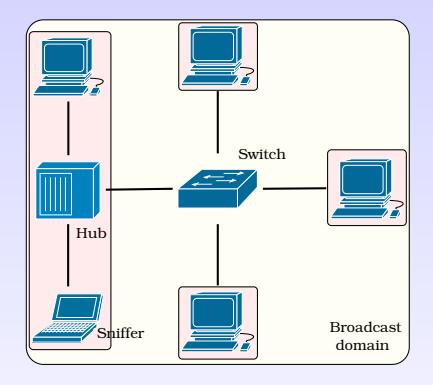

#### ・ロト・日本・日本・日本・日本・日本

Nástroje pro analýzu

# Možnosti řešení

- Zrcadlení portů (port mirroring, port spanning)
  - podporují dražší firemní switche
  - v konfiguraci stanovíme jeden port (pro sniffer), na který se bude zrcadlit provoz jiného portu
- použití rozbočovače (hubbing out)
  - k zrcadlení provozu použijeme hub, pokud se nám ho podaří sehnat
- síťový odposlech (network tap)
  - podobně jako předchozí, ale jde o speciální síťový prvek

・ 同 ト ・ ヨ ト ・ ヨ ト

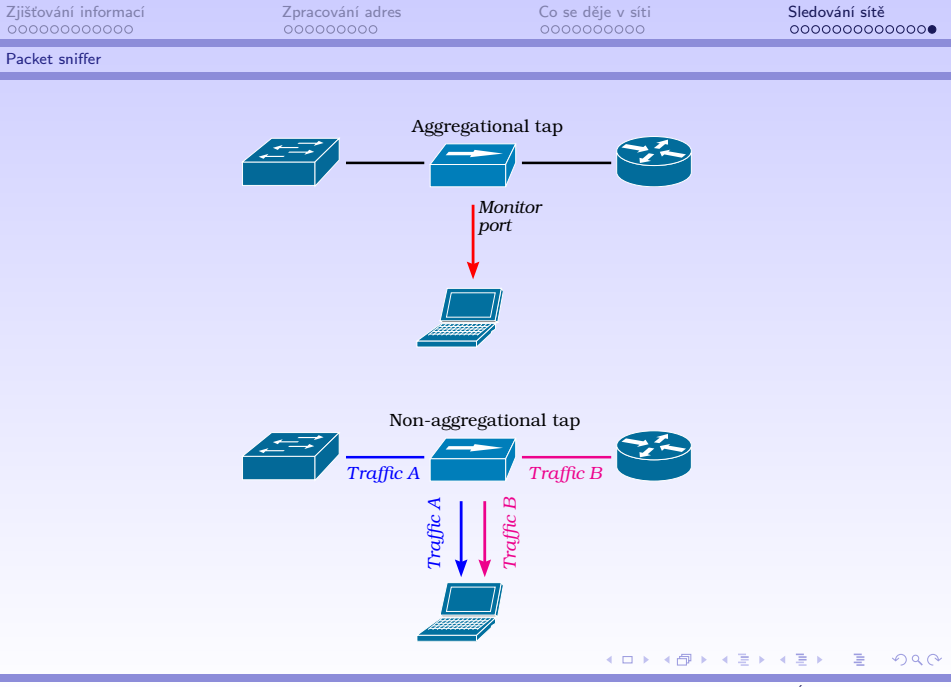

Nástroje pro analýzu